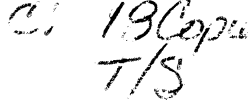

## 12/5 Strut

#### 7/3 80386 X:33 80486 X:33 80486 X:33 X:33 X

# (E 3486) USER'S MANUAL

PLEASE RETURN TO

## TECH LIBRARY

386 chip **UP** <sup>grade</sup> 486<sup>™</sup>

## PREPARATION OF YOUR MAINBOARD

## SYSTEM ASSEMBLY

## SYSTEM BIOS SETUP

**APPENDIX** 

## PREPARATION OF YOUR MAINBOARD

#### INTRODUCTION

Congradulations on your procurement of the EFAR-3486 mainboard. you are now the owner of one of the most powerful flexible and upgradable IBM PC AT compatible mainboards in the market.

The 3486 mainboard which employed EFAR-8290WB chipset has passed strict quality control procedure to ensure high degree of reliability and compatibility.

This mainboard is so designed to allow the flexibility of using any of the 386 and 486 CPUs exist in today's PC market, depending on the need of a user.

This feature of flexibility is achieved by using the EFAR-8290WB chipset, which integrates several components into three sophisticated Asic (application Specific Integrated Circuits) designs.

The chipset consitst of three chips:

- \* The 82EC495 System Controller (SC)
- \* The 82EC392 Data Buffer Controller (DBC)
- \* The 82C206 Integrated Peripheral Controller (IPC)

Product data and specification information as contained in this manual are subject to change without prior notice for the sake of technical improvement in performance and reliability, since we are permanently endeavoring to supply the best products possible.

The manufacturer does not assume responsibility for customer product designs and for the fitness to any particular application, nor for patent rights or other rights of third parties and infringements there of resulting from the use of this product. The information furnished by us is believed to be accurate and reliable. However, no responsibility is assumed for inaccuracies that may not have been detected prior to printing, and for those which occur beyond our control.

This document may not, in whole or part be copied, photocopied, reproduced, translated, or converted to any machine readable form without prior written consent of the publisher.

#### This manual uses the following trademarks:

- IBM,IBM/PC,PC/AT are registered trademarks of International Business Machine Corporation.
- Intel and 386 are the registered trademarks of Intel Corporation.
- Weitek is a registered trademark of Weitek Corporation.
- Xenix is a registered trademark of the Santa Cruz Corperation.
- Novell is a registered trademark of Novell Corp.
- Unix is a rgeistered trademark of AT & T.
- 3Com is a registered trademark of 3Com Corporation.
- EFAR is a registered trademark of EFAR Microsystems, Inc.

All product names mentioned in this manual and not listed above are the registered trademarks of their respective companies.

## E3486 Mainboard

## PREPARATION OF YOUR MAINBOARD

- Features
- Jumper Setting
- Connector Pinouts
- CPU Installation
- Math.Coprocessor Installation
- Memory Installation and Configuration
- Cache Memory Installation

#### **FEATURES**

#### The Significant Features of E 3486 Cache Mainboard.

• Can be used with any of the following CPUs:

 Intel 80386 DX-25,33 AMD 80386 DX-40 Intel 80486 SX-20,25 Intel 80486 DX-33,50 Intel 80486 DX2-50 Intel 80486 DX2-66 AMD 80486 SX-40

- Support Coprocessor (Weitek 3167 or, Intel 80387 optional) synchronous
- EFAR EF8290WBChipset
- Support 8-bit ROM BIOS
- Write-Back Direct Mapped Cache
- Support 64K, 256K Cache Memory Size
- Support Shadow RAM for System and Video BIOS
- Page mode operation on any banks
- Fast Gate A20 and Reset Support
- DRAM parameters can be optimized via wait states
- Legal AM1 BIOS with built-in setup utilities
- Support 1 to 32MB on-board Supports 256K/1M/4M DRAM (SIMM)

- Support mix DRAM types on different banks
- 8 Expansion Slots (two 8-bit & Six 16-bit) (synchronous Bus Clock)
- Display Mode supported:8514/A,VGA,EGA,CGA,MDA, and Hercules
- Operation System supported:MS DOS,  $OS/2,\, DR$  DOS, XENIX, and UNIX
- Network supported:Novell, 3Com, and D-Link
- Dual speed selectable via keyboard, software or hardware Turbo Switch
- On-board Real Time Clock/Calendar with rechargeable-battery
- On-board power good logic, active reset circuitries for stable power-on and power-off operations

The motherboard upgrade feature from 386DX to 486SX/DX processor is accomplished with as few as 8 (eight) jumper settings. In addition, there are the standard motherboard configuration jumpers for memory **and** accessory settings. The following tables identify the motherboard jumpers required.

| JUMPER      | POSITION            | ACTION                  |
|-------------|---------------------|-------------------------|
| JP1         |                     | Turbo Led               |
| JP2         | <b>1-2</b><br>1 3-4 | 487sx,486dx<br>486sx    |
| JP <u>3</u> | 1-2<br>2-3<br>OPEN  | 487sx<br>486dx<br>486sx |
| JP4         | OPEN<br>CLOSE       | 486sx<br>487sx,486dx    |
| JP5         | OPEN<br>CLOSE       | 64x<br>256x             |
| JP6         | 1-2<br>2-3          | 386dx<br>486dx          |
| JP7         | 1-2<br>2-3          | 386dx<br>486dx          |
| JP12        | 1-2<br>2-3          | 386dx<br>486dx          |
| JP13<br>I   | l-2<br>I 2-3        | 386dx<br>486dx          |
| JP14        | 1-2<br>2-3          | 386dx<br>486dx          |
| JP15        | 1-2<br>2-3          | 386dx<br>486dx          |
| JP16        | 1-2<br>2-3          | 386dx<br>486dx          |
| JP17        | 1-2<br>2-3          | 386dx<br>486dx          |
| JP20        | 1-2<br>2-3          | 386dx<br>486dx          |

## JUMPER SETTING

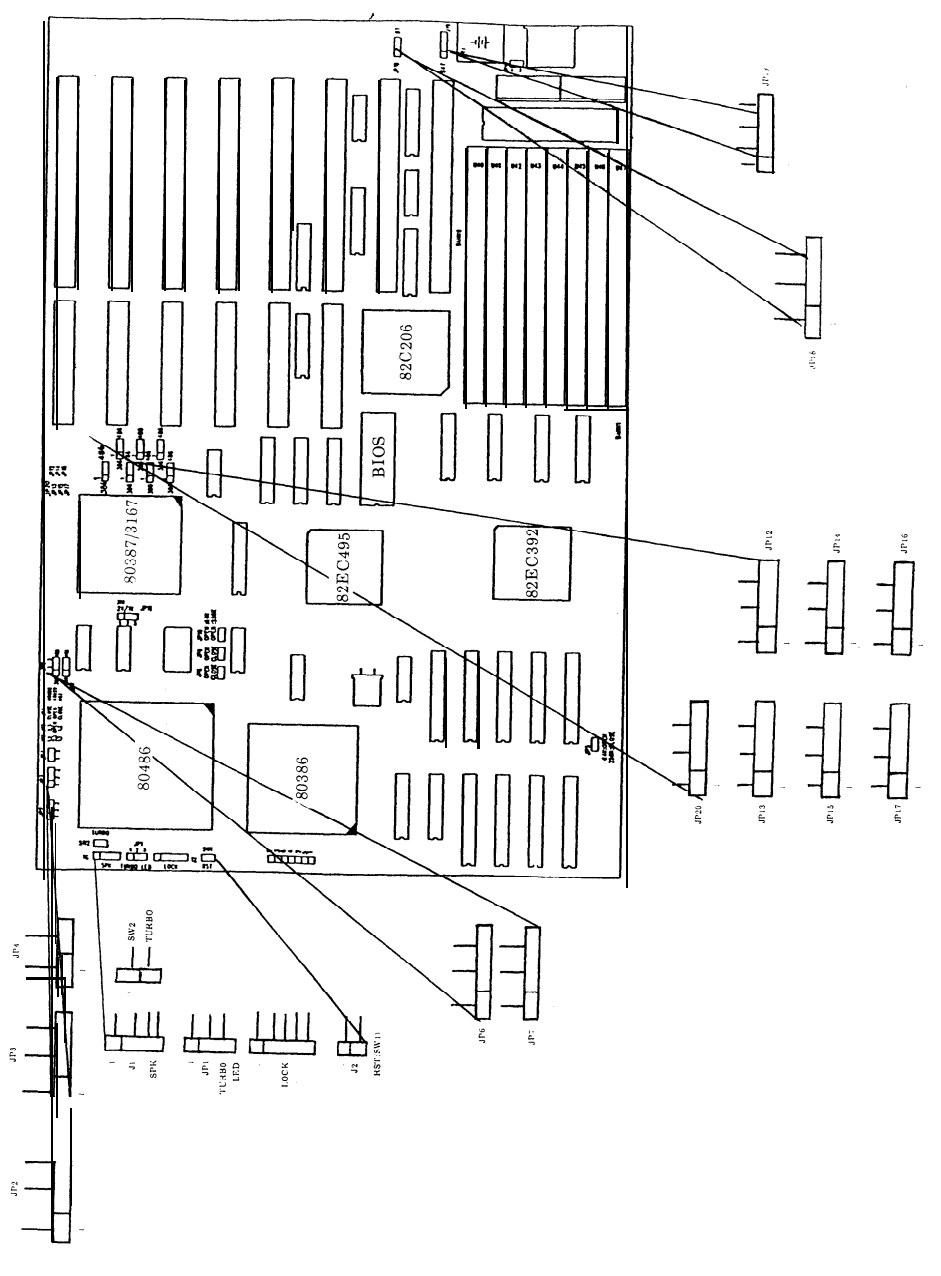

## CONNECTOR PINOUTS

#### **Power Supply Connector (517,518).**

| Pin | Description     |
|-----|-----------------|
| 1   | Power Good      |
| 2   | +5 Vdc          |
| 3   | + 12 Vdc        |
| 4   | <b>— 12</b> Vdc |
| 5   | Ground          |
| 6   | Ground          |
| 7   | Ground          |
| 8   | Ground          |
| 9   | -5 V d c        |
| 10  | + 5 Vdc         |
| 11  | + 5 Vdc         |
| 12  | + 5 Vdc         |

#### **Keyboard Connector (520)**

They keyboard cable connects to the system board through a 5-pin din connector.

The following table lists the connector pins and their signal names.

| Pin | Description    |
|-----|----------------|
| 1   | Keyboard Clock |
| 2   | Keyboard Data  |
| 3   | Keyboard Reset |
| 4   | Ground         |
| 5   | + 5 Vdc        |

#### **CONNECTOR PINOUTS**

#### Speaker Connector (J1)

This is a 4-pin header.

| Pin | Description    |
|-----|----------------|
| 1   | Speaker Signal |
| 2   | + 5 Vdc        |
| 3   | Groung         |
| 4   | + 5 Vdc        |

#### Keylock and Front Panel Power LED Connector (J2)

This is a 5-pin header.

| Pin | Description      |
|-----|------------------|
| 1   | LED Power        |
| 2   | Not used         |
| 3   | Ground           |
| 4   | Keyboard inhibit |
| 5   | Ground           |

#### **External Battery Connector** (J19)

This is a 4-pin header.

| Pin | Description |
|-----|-------------|
| 1   | + 6 Vdc     |
| 2   | Not used    |
| 3   | Ground      |
| 4   | Ground      |

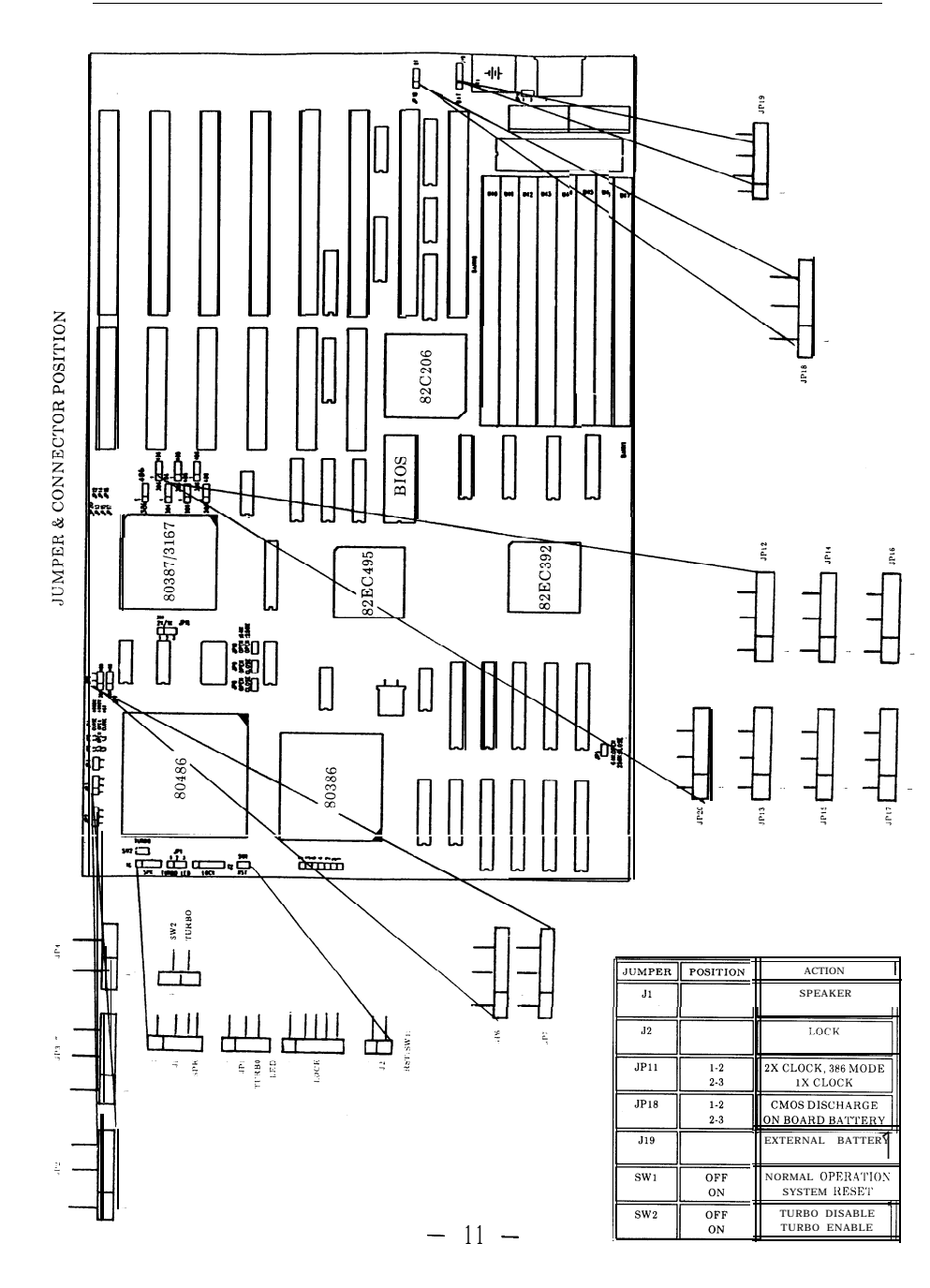

#### **CONNECTOR PINOUTS**

The E3486 Mainboard provides sockets for any 386DX, 486SX, 486DX and 486DX2. CPU's exist in today's PC Market. However, only one CPU Can be installed on the Mainboard, and the corresponding oscillator must be used properly. The following table shows the jumper settings and oscillator which must be used when a particular CPU is installed.

|                         | JUMPER SETTING(JP11) | OSCILLATOR |
|-------------------------|----------------------|------------|
| Intel 386DX-25          | 1-2                  | 50MHZ      |
| Intel 386DX-33          | 1-2                  | 66.667MHZ  |
| AMD 386DX-40            | 1-2                  | 80MHZ      |
| Intel 486SX-20          | 1-2                  | 40MHZ      |
| Intel 486SX-25          | 1-2                  | 50MHZ      |
| Intel 386DX-33          | 1-2                  | 66.667MHZ  |
| Intel 486DX-50          | 2-3                  | 50MHZ      |
| Intel 486DX2-50         | 1-2                  | 50MHZ      |
| Intel <b>486</b> DX2-66 | 1-2                  | 66.667MHZ  |

Plug your Math Co-Processor Into the socket as Shown in the figure.

(Intel 80387 or weitek 3167) NO jumper setting is required. However, proper BIOS setting is necessary.

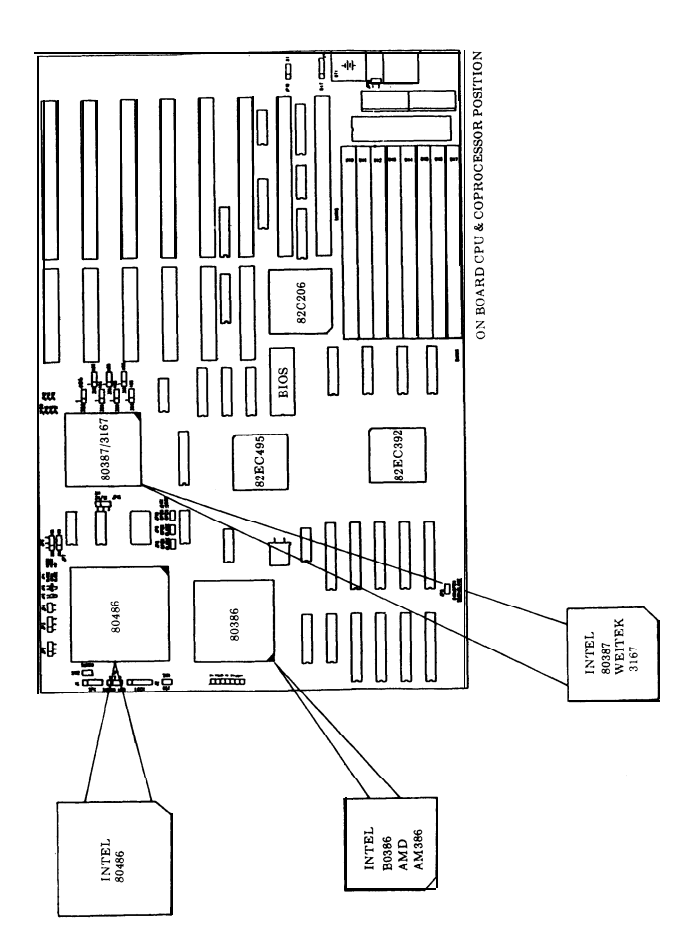

Eight SIMM sockets are available on the mainboard. The eights SIMM sockets are arranged into 2 banks; Bank 0 (U40-U43) and Bank 1 (U44-U 47) with a minimum memory configuration of 1MB. (ie.4 memory modules of 256k by 9 bit occupying bank 0).

A Memory Configuration Table for other memory size listed is as follows

| TOTAL<br>MEMORY SIZE<br>(BYTES) | TOTAL BANK 0<br>IEMORY SIZE<br>(BYTES) |                     |
|---------------------------------|----------------------------------------|---------------------|
| 1 M                             | 256K ×9,4 PCS                          | Х                   |
| 2M                              | 256K×9,4 PCS                           | 256K ×9,4 PCS       |
| 4M                              | $1M \times 9,4$ PCS                    | Х                   |
| 5M                              | $256\mathrm{K}	imes 9,4\mathrm{PCS}$   | 1M×9,4 PCS          |
| 8M                              | $1M \times 9,4 PCS$                    | $1M \times 9,4 PCS$ |
| 16M                             | $4M \times 9,4 PCS$                    | Х                   |
| 20M                             | $1M \times 9,4$ PCS                    | $4M \times 9,4 PCS$ |
| 20M                             | 4M×9,4 PCS                             | $1M \times 9,4$ PCS |
| 32M                             | $4M \times 9,4 PCS$                    | $4M \times 9,4 PCS$ |

## Memory Configuration Table

Remarks: 1. 70ns DRAM is recommended.

2.256Kx9=256KB SIMM RAM Module.

```
1Mx9=1MB SIMM RAM Module.
```

#### **EMS Emulator**

A software EMS emulator is necessary to make use of the expanded memory. Many software EMS emulators are available in the market, contact your dealer for more information.

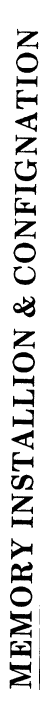

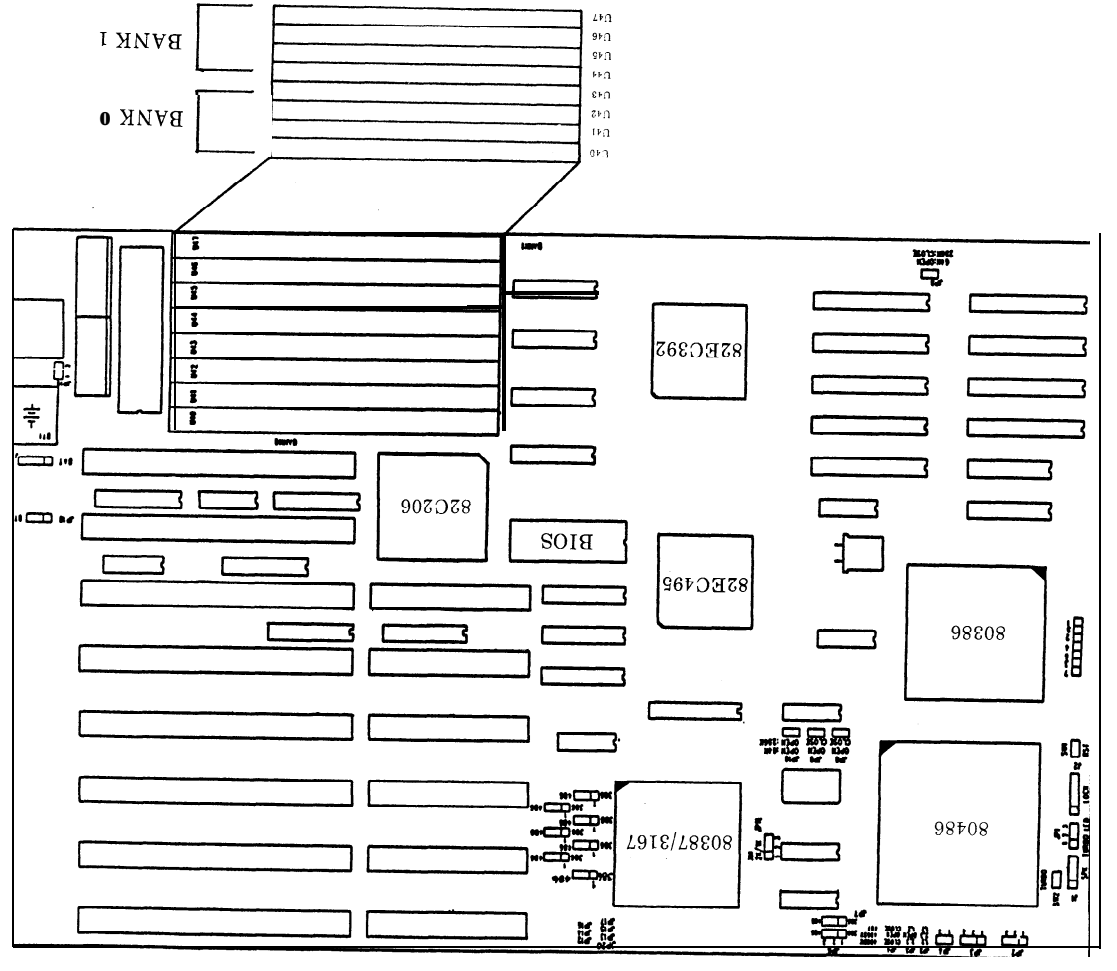

NOILISO4 WWIS

- 15 -

The 3486 Mainboard provides options of 64KB'Cache or 256KB Cache memory for performance improvement. The location to install SRAM chips is shown in the figure. Use the proper combination of TAG RAM, SRAM and Jumper Settings to achieve desired cache size for your mainboard.

Cache and Tag Ram jumpers:

| Cache<br>Size | JP5   | JP8   | JP9   | JP10 | TAG<br>Size | DATA<br>SIZE         |
|---------------|-------|-------|-------|------|-------------|----------------------|
| 64k           | OPEN  | OPEN  | OPEN  | OPEN | 8k×8        | $8k \times 8,8 pcs$  |
| 256k          | CLOSE | CLOSE | CLOSE | OPEN | 32k×8       | $32k \times 8,8 pcs$ |

#### NOTE

Any damage caused to the 3486 M/B due to incorrect installation procedures will invalidate all warranties.

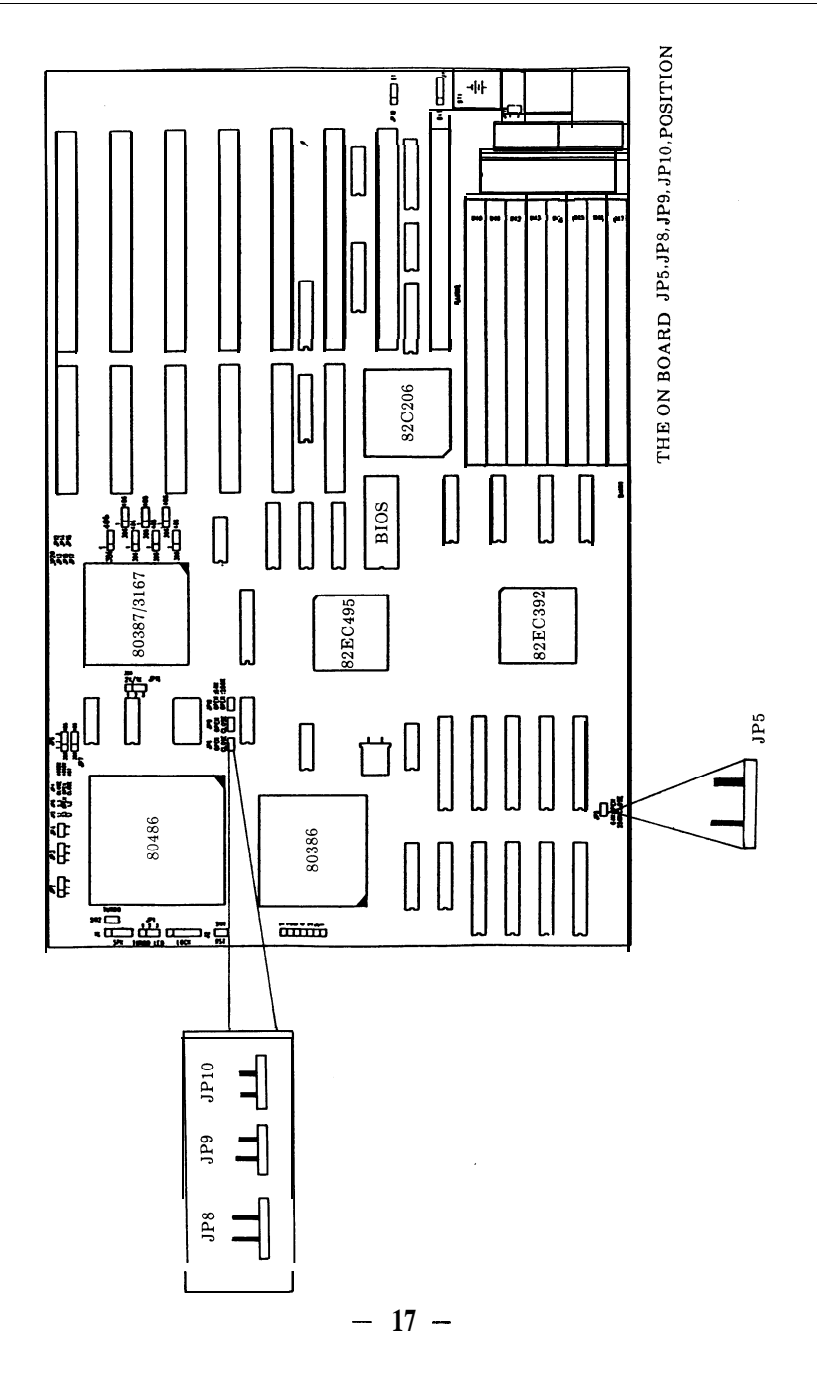

## E3486 Mainboard

## SYSTEM ASSEMBLY

- Installation in the System Case
- Connecting the Power Supply
- Connection the Keyboard
- Installing Interface Cards
- Power-On

#### Introduction

The E3486 Mainboard can be installed in most cases designed for AT compatible mainboards including "baby" AT sized cases. The actual dimensions of the board are 22cm wide and 33cm long. There are several mounting holes on the board which should allow you to mount the board no matter what kind of case you are using.

#### Installation in the System Case

When you install the E3486 Mainboard in your case, make sure it is correctly oriented with the interface card slots to the rear and the keyboard connector on the right as you face the front of your system case

Depending on the design of your case, the mainboard will be fixed in place either by plastic studs which can be inserted through the mounting holes from the bottom, or by screws which should be inserted through the mounting holes from the top. If screws are used, make sure each screw is fitted with a non-conductive washer to prevent any shorting on your mainboard.

With some cases, particularly those of compact design, it may be necessary to remove the power supply and/or disk drive housings. The procedure for doing this will vary from case to case, though it is usually a simple matter of removing a few screws. Please consult any instructions included with your system case for details. Under no circumstances bend the board or try to force it into place. Taking an extra five minutes to remove components if necessary is a far better solution than ending up with a cracked or damaged board which may well malfunction or fail to operate cmomletely. If you are in any doube as to how the 3486 Mainboard should be installed please consult a professional technician.

#### **Connecting the Power Supply**

The connector for the power supply is situated near the keyboard socket on the 3486 Mainboard. The connector is a standard AT switching power supply type, and you should be able to plug the leads from your power supply directly into this connector. Ideally, a power supply of at leaast 200 watts capacity should be used, especially if you have a hard disk drive installed in your system. Most standard AT compatible power supplies are ideal for tha 3486 Mainboard.

#### **Connecting the Keyboard**

The 3486 Mainboard comes with a keyboard socket built on to the board next to the power supply connector. After the 3486 Mainboard has been installed in your computer case, you can plug your keyboard directly into this socket from the rear of your computer case. Note that an AT compatible keyboard must be used with the 3486 Mainboard. An XT compatible keyboard will not work.

#### **Installing Interface Cards**

The 3486 Mainboard has six AT (16-bit) slots, two XT (8-bit) slot. AT type (16-bit) interface cards have a single edge connector. XT interface cards may be installed in AT type slots by simply plugging the single card connector in the longer slot. AT interface cards may not be installed in the XT interface card slot.

When you install full length interface cards ensure that the card is correctly fitted into the guides at the front and back of your case and push the card firmly into the slot. You do not need to use the slots in any particular order. Any empty slot may be used to install any kind of interface card.

#### Power-ON

When you have installed the 3486 Mainboard in your case, check that you have carried out the following operations before turning on your comprter:

- 1. Correctly set all jumper switches on the 3486 Mainboard according to the configuration of your system.
- 2. Connected all jumpers from the components on your system case, including power-on LED and keylock, reset switch, turbo switch, turbo LED and speaker.
- 3. Connected a power supply of the correct voltage and power output (at least 200 watts).
- 4. Installed a video graphics adapter such as an MGA, CGA, EGA or VGA card depending on the type of monitor you wish to use, into any empty slot.
- 5. Closed your computer case and connected the monitor to the back of the video graphics adapter.
- 6. Connected your keyboard to the keyboard connector on the 3486 M/ B through the back of your system case.

If you have carried out all the steps above, you may turn on your computer and use the SETUP program in the BIOS on your 3486 Mainboard to configure the board to your hardware requirements. For details on how to use the SETUP program refer to the following section.

If your computer fails to boot at power-on and you hear a number of "beeps", this probably means that you have forgotten to install a vital component, such as the video adapter or disk drive control card, or made a wrong connection. Check all the jumper settings you have made and ensure that they correspond to the actual configuration of the 3486 M/B. Also,, recheck all connections before trying again. In particular, check the connections from your disk drive(s) to the disk drive control card. Disk drive cables have one colored edge, usually red, indicating Line 1. The colored edge must be matched to Pin 1 of the connector on your disk drive control card and the disk drive.

If you are still having problems after thoroughly checking your system configuration, please consult the dealer from whom you purchased the 3486 Mainboard. -21 -

## E3486 Mainboard

## SYSTEM BIOS SETUP

- AM1 BIOS Register Setup
- Standard CMOS Setup
- Advanced CMOS Setup
- Auto Configuration
- Auto Configuration With Power-On Detaults
- Change Password
- Write To CMOS And Exit

This chapter tells the user how to use the SETUP for 3486 mainboard. Please note that any improper use of this setup can cause damage to your system. Therefore please make sure you understand thoroughly before making any change or you may contact your dealer for more detailed information.

This chapter will describe briefly the BIOS written by AMI. (American Megatrendlnc.) In the mean time do not use other BIOS than the one uses in this board as it will cause functional incompatibility.

#### AM1 BIOS Register Setup

The setup program is used to configure the system. These system options are stored in the CMOS. If the CMOS is good, the system is configured with the values stored in the CMOS. If the CMOS is bad, the system is configured with the default values stored in the ROM file. There are 2 sets of BIOS values stored in the ROM file: the **BIOS Setup default values and the Power-On default values.** 

**The BIOS Setup default values** are the default values which should provide optimum performance for the system. They are the best case default values.

The Power-On default values, which are the worst case defaults, are the stable values for the system. They are to be used if the system is performing erratically because of hardware problems.

Listed below is an explanation of the keys displayed at the bottom of the screens accessed through the BIOS SETUP program:

ESC:Exit to previous screen.

Arrow keys: Use arrow keys  $(\uparrow \rightarrow \downarrow \leftarrow)$  to move cursor to desired selection

#### SYSTEM BIOS SETUP

PgUp/PgDn/Ctrl-PgUp/Ctrl-PgDn:Modify the default value of the options for the highlighted feature. If there are less than 10 available options, the Ctrl-pgUp and Ctrl-PgDn keys function the same as the PgUp and PgDn keys.

Fl:Displays help screen for selected feature.

.

F2/F3: Change background and foreground colors.

F5:Retrieves the values which were resident when current setup session was started. These values will be CMOS values if the CMOS was uncorrupted at the start of the session, or they will be the BIOS Setup default values.

F6:Loads all features in the Advanced CMOS Setup/Advanced Chipset Setup with the BIOS Setup defaults.

F7:Loads all features in the Advanced CMOS Setup/Advanced Chipset Setup with the Power-On defaults.

F10:Saves all changes made to Setup and exits program.

Note:The defaults value for the prompts which occur when the <F5>, <F6>, and <F7> keys are pressed is always <N> (No.) Actually executing these options requires changing the <N> to <Y> (Yes) and pressing < ENTER >.

BIOS SETUP PROGRAM - AMIBIOS SETUP UTILITIES (C) 1991 American Megatrends Inc., All Rights Reserved STANDARD CMOS SETUP ADVANCED CMOS SETUP ADVANCED CHIPSET SETUP AUTO CONFIGURATION WITH BIOS DEFAULTS AUTO CONFIGURATION WITH POWER-ON DEFAULTS CHANGE PASSWORD HARD DISK UTILITY WRITE TO CMOS AND EXIT DO NOT WRITE TO CMOS AND EXIT

Standard CMOS Setup for Changing Time, Date, Hard Disk Type, etc.

ESC:Exit ↓→↑SelF2/F3:ColorF10:Save & Exit

The Standard CMOS Setup utility is used to configure the following features:

Date:Month, Date, and Year. Ranges for each value are listed below in prompt box in the lower right corner of the CMOS Setup Screen.

Time:Hour, Minute, and Second. Uses 24 hours format.

Daylight Savings: Disbaled or Enabled.

Hard Disk C and Hard Disk D:Hard disk types from 1 to 46 are standard ones; type 47 is user definable. The user must enter the hard disk parameters for each drive.

The drive types are identified by the following characteristics:

- **Type** The number designation for a drive with certain identification parameters.
- Cyl The number of cylinders found in the specified drive type.
- Heads. The number of heads found in the specified drive type.

Wpcom The read delay circuitry which takes into account the timing

differences between the inner and outer edges of the surface of the disk platter. The number designates the starting cylinder of the signal.

L-zone L-zone is the landing zone of the heads. This number determines the cylinder location where the heads will normally park when the system is shut down.

Capacity The formatted capacity of the drive based on the formula:

(NUMBER of heads)x(NUMBER of cylinders)x(NUMBER of secs/cyl.)x(512bytes/sec)

"Not Installed" is available for use as an option. This option could be used for diskless workstations and SCSI hard disk. Type 47 may be used for both hard disks C and D. The parameters for type 47 under Hard Disk C and Hard Disk D may be different.

Floppy Drive A and Floppy Drive **B**:The options are 360KB 5  $\frac{1}{4}$ ",1.2 MB 5  $\frac{1}{4}$ ",720 KB 3  $\frac{1}{2}$ ",1.44 MB 3  $\frac{1}{2}$ ", and Not Installed. Not installed could be used as an option for diskless workstations.

Primary Dispaly:Options are Monochrome, Color 40x25, VGA/PGA/EGA, Color 80x25, and Not Installed. The Not Installed option could be used for network file servers.

Keyboard:Options are Installed or Not Installed.

The advanced CMOS Setup program is equipped with a series of help screens, accessed by the  $\langle F1 \rangle$  key, which will display the options available for a particular configuration feature and special help for some of the options.

The following is a short description for each of the options on the Advanced CMOS Setup Screen.

Above 1 MB Memory **Test:This** feature, when enabled, will invoke the POST memory routines on the RAM above 1 MB (if present on system). If disabled, the BIOS will nly check the first 1 MB of RAM.

Memory Test Tick Sound:This option will enable (turn on) or disable (turn off) the "ticking" sound during the memory test.

Memory Parity Error Check: If the motherboard doesn't have parity RAM, user may disable the memory parity error checking routines in the BIOS.

**Hit** <DEL> Message Display:Disabling this option, will present the message:

"Hit <DEL> if you want to run SETUP" displaying on the screen when the system boots-up.

Hard Disk **Type 47** RAM Area: The AMIBIOS SETUP features two userdefinable hard disk types. Normally, the data for these disk types are stored at **0:300** in lower system RAM. If a problem occurs with other software, this data can be located at the upper limit of the DOS Shell (640 KB). If the option is set to DOS 1 KB, the DOS Shell is shortened to 639 KB, and the top KB is used for the hard disk data storage.

Wait For  $\langle F1 \rangle$  If Any Error:Before the system boots-up, the BIOS will execute the POST routines, a series of system diagnostic routines. If any of these tests fail, but a non-fatal error has occurred and the system can still function, the BIOS will respond with an appropriate error message followed by the following statement:

#### "Press<F1> to continue"

If this option is disabled, any non-fatal error which occurs will not generate the above statement, but the BIOS will still display the appropriate error message. This will eliminate the need for any user response to a non-fatal error condition message.

System Boot Up Num Lock:The user may turn off the "Num Lock" option on his Enhanced Keyboard when the system is powered on. This will allow him to use the arrow keys on the numeric keypad instead of using the other set of arrow keys on the Enhanced Keyboard. The BIOS will default to turning the "Num Lock" on.

Floppy Drive Seek At Boot: The default for this option is "Disabled" to allow a fast boot and to reduce the possibility of damage to the heads.

System **Boot Up Sequence:The** AM1 BIOS will default to boot from floppy drive A: (if present), and if unsuccessful, it will boot from hard disk C:.

**Cache** Memory: This option allows user to specify whether the external cache is enable or disable.

Internal Cache Memory: This option allows user to enable or disable the internal cache of the 80486 CPU.

Fast Gate A20 **Option:Enable** this option will optimize OS/2 environment.

Turbo Switch Function: This option allows users to enable or disable turbo switch.

Password Check **Option:The** password function can be used to prevent from unauthorized system boot-up or unauthorized use of BIOS SETUP.

The default option is **"Disabled":** The prompt for the password will not appear when the system is re-booted.

If the "Always" option is chosen at Setup, each time the system is turned on, l.e. "booted, the prompt for user password will appear.

If the "Setup' option is chosen at Setup, the password prompt will not appear when the system is turned on, but will appear if user want to enter the Setup program.

The program allows three attempts to key in the correct password. After each incorrect attempt, the prompt to enter the current password will appear, followed by an 'X'. After the third incorrect attempt, the system will lock and it will be necessary to reboot.

Video ROM Shadow C000,32K:Shadow RAM enabled or disabled at each different segment.

| BIOS SETUP PROGRAM - STANDARD CMOS SETUP<br>(C) 1991 American Megatrends Inc., All Rights Reserved                                                                                                    |     |     |     |     |     |     |     |
|----------------------------------------------------------------------------------------------------|-----|-----|-----|-----|-----|-----|-----|
| Date (mn/date/year) : Wed.Apr 29 1992Base memory:640 KBTime (hour/min/sec) : 19:44:03Ext. memory:19456 KBCyln Head Wpcom LZone Sect SizeHard disk C: type : 47 = USER TYPE 762 8 0 0 39 116 MBHard disk D: type : Not Installed |     |     |     |     |     |     |     |
| Floppy drive A: : 1.2 MB, 5%"                                                                                                    | Sun | Mon | Tue | Wed | Thu | Fri | Sat |
| Floppy drive B: : 1.44 MB, 3%"                                                                                                    | 29  | 30  | 31  | 1   | 2   | 3   | 4   |
| Primary display : VGA/PGA/EGA                                                                                                    | 5   | 6   | 7   | 8   | 9   | 10  | 11  |
| Month: Ian Feb Dec                                                                                                    | 12  | 13  | 14  | 15  | 16  | 17  | 18  |
| Date :01, 02, 03, 31<br>Vegr :1901 1902 2099                                                                                                    | 19  | 20  | 21  | 22  | 23  | 24  | 25  |
|                                                                                                    | 26  | 27  | 28  | 29  | 30  | 1   | 2   |
| Esc: Exit ] $\rightarrow$ $\uparrow$ Select F2/F3:Color 3 4 5 6 7 8 9                                                                                                    |     |     |     |     |     |     |     |

#### **Advanced CMOS Setup**

| BIOS SETUP PROGRAM -ADVANCED CMOS SETUP<br>(C) 1991 American Megatrends Inc., all Rights Reserved                                                                                                    |                                                                                                    |                                                                                                    |  |  |  |  |
|----------------------------------------------------------------------------------------------------|----------------------------------------------------------------------------------------------------|----------------------------------------------------------------------------------------------------|--|--|--|--|
| Typematic Rate Programmmg<br>Typematic Rate Delay (msec)<br>Typematic Rate (Chars/Sec)<br>Above 1 MB Memory Test<br>Memory Test Tick Sound<br>Memory Parity Error Check<br>Hit <del> Messaqe Display<br/>Hard Disk Type 47 RAM Area<br/>Wait For &lt; F1&gt; If Any Error<br/>System Boot Up Num Lock<br/>Numeric Processor Test<br/>W ei tek Processor<br/>Floppy Drive Seek At Boot<br/>System Boot Up Sequence<br/>External Cache Memory<br/>Internal Cache Memory<br/>Internal Cache Memory<br/>Turbo Switch Function<br/>Password Checking Option</del> | : Disabled<br>: 500<br>: 15<br>: Disabled<br>: Enabled<br>: Enabled<br>: DOS 1KB<br>: Enabled<br>: On<br>: Enabled<br>: Ci,A:<br>: Enabled<br>: Enabled<br>: Enabled<br>: Enabled<br>: Setup | Video ROM Shadow C000,16K : Enabled<br>Video ROM Shadow C400,16K : Enabled<br>Adaptor ROM Shadow C800,16K : Disabled<br>Adaptor ROM Shadow C800,16K : Disabled<br>Adaptor ROM Shadow C800,16K : Disabled<br>Adaptor ROM Shadow C800,16K : Disabled<br>Adaptor ROM Shadow C800,16K : Disabled<br>Adaptor ROM Shadow C800,16K : Disabled<br>Adaptor ROM Shadow C800,16K : Disabled<br>Adaptor ROM Shadow C800,16K : Disabled<br>Adaptor ROM Shadow C800,16K : Disabled<br>Adaptor ROM Shadow C800,16K : Disabled<br>Adaptor ROM Shadow C800,16K : Disabled<br>Adaptor ROM Shadow C800,16K : Disabled<br>Adaptor ROM Shadow C800,16K : Disabled<br>Adaptor ROM Shadow C800,16K : Disabled<br>Adaptor ROM Shadow C900,16K : Disabled<br>Adaptor ROM Shadow F000,64K : Enabled |  |  |  |  |
| ESC: Exit ↓→↑Sel (Ctrl) Pu/Pd: 1/odify F 1: Help F2/F 3: Color                                                                                                    |                                                                                                    |                                                                                                    |  |  |  |  |

F5:Old Values F6:BIOS Setup D faults F7:Power-On Defaults

=

| BIOS SETUP PROGRAM - AMIBIOS SETUP UTILITIES<br>(C) 1991 American Megatrends Inc., All Rights Reserved                                                                                                    |                                                                                                    |                                                                                                    |                                                                      |  |  |
|----------------------------------------------------------------------------------------------------|----------------------------------------------------------------------------------------------------|----------------------------------------------------------------------------------------------------|----------------------------------------------------------------------|--|--|
| Extra AT Cycle Wait State<br>Single Ale Enable<br>Cache Memory Data Buffer<br>Cache Burst Wait State<br>Cache Read Wait State<br>Cache Write Wait State<br>Master Mode Byte Swap<br>Slow Refresh<br>Hidden Refresh<br>AT BUS Clock Selection<br>Fast Decode Enable<br>DRAM Write WAit State<br>DRAM Write WAit State<br>DRAM Read Wait State<br>DRAM Read Wait State<br>Video BIOS Area Cacheable<br>N on-Cacheable Block-1 Base<br>Non-Cacheable Block-2 Base | : Disabled R<br>Disabled<br>OW/S<br>OW/S<br>OW/S<br>Disabled<br>Disabled<br>Enabled<br>CLKK1/4<br>Enabled<br>OW/S<br>OW/S<br>Enabled<br>Disabled<br>Disabled<br>OKB<br>Disabled<br>OKB | S Precharqe<br>DRAM Quick Read Mode<br>386 DRAM Quick Write Mode<br>Special Mode<br>RAD to CAS Delay<br>AT I/O Recovery Time dCycles | : Normal<br>: Normal<br>: Normal<br>: Normal<br>: Normal<br>: Normal |  |  |
| ESC:Exit ↓→↑Sel Ctrll) Pu/Pd:Modify F1:Help F2/F3:Color                                                                                                    |                                                                                                    |                                                                                                    |                                                                      |  |  |

ESC:Exit ↓→↑Sel Ctrll)Pu/Pd:Modify F1:Help F2/F3:Color ⊨ F5:Old Values F6: IOS Setup Defaults F7:Power-On Defaults

| FEATURE                    | 50 MHz   | MHz 40MHz, 33MHz<br>25MHz, 20MHz |              |   | SIGNAL  | MHz |
|----------------------------|----------|----------------------------------|--------------|---|---------|-----|
|                            |          |                                  |              |   | CLK/6   | 50  |
| Extra AT cycle wait state  | disabled |                                  | disabled     |   | CLK/5   | 40  |
| Single ALE enable          | disabled |                                  | disabled     |   | CLK/4   | 33  |
| Cache memory data buffer   | enabled  |                                  | disabled     |   | CLK/3   | 25  |
| Cache burst wait state     | 1        | 1                                | 0            |   | CLK/2.5 | 20  |
| Cache read wait state      | 1        |                                  | 0            |   | ·       |     |
| Cache write wait state     | 1        |                                  | 0            |   | -       |     |
| Master mode byte swap      | disabled |                                  | disabled     |   |         |     |
| Slow refresh               | disabled |                                  | disabled     |   |         |     |
| Hidden refresh             | enabled  |                                  | enabled      |   |         |     |
| Fast mode                  | disabled |                                  | enabled      | l |         |     |
| DRAM write wait stae       | 0 or 1   |                                  | 0            | 1 |         |     |
| DRAM read wait state       | 1        |                                  | 0            | İ |         |     |
| Video BIOS area cacheable  | enabled  |                                  | enabled      |   | Ħ       |     |
|                            |          |                                  |              |   |         |     |
| FEATURE                    | 50 MHz   |                                  | 40MHz, 33MHz | Z |         |     |
| Non-cacheable block-l size | 0        |                                  | U            |   |         |     |
| Non-cacheable block-l base | disabled |                                  | disabled     |   | Ī       |     |
| Non-cacheable block-2 size | 0        |                                  | 0            |   | Ì       |     |
| Non-cacheable block-2 base | disabled |                                  | disabled     |   |         |     |
| RAS precharge              | normal   |                                  | normal       |   |         |     |
| DRAM quick read mode       | normal   |                                  | normal       |   | Ī       |     |
| 386 DRAM quick write mode  | normal   |                                  | normal       |   | ŧ       |     |
| Special mode               | normal   |                                  | normal       |   | 1       |     |
| RAS to CAS delay           | normal   |                                  | normal       |   | 1       |     |
| AT I/O recovery time cycle | normal   |                                  | normal       |   | 1       |     |

-30-

#### Auto Configuration

The Auto Configuration default system values before user changed any CMOS values. If the CMOS is corrupted, the BIOS defaults will automatically be loaded to the "Advanced CMOS Setup" and "Advanced CHIPSET Setup". This default values will provide the optimum performance for the system.

### Auto Configuration With Power-On Defaults

This feature uses the default Power-On values. You may wish to use this option as a diagnostic tool if your system is behaving abnormal.

#### Change Password

The BIOS SETUP program has optional password feature. The password function is enabled or disabled in Advanced CMOS Setup. The password function is enabled by choosing either "Always" or "Setup".

The password, which will be stored in the CMOS, cannot exceed 6 ASCII characters. A default password, to be used if the CMOS is corrupted, is stored in the ROM. The default password is <AMI>

To change the user password, by using the arrow keys to move the cursor to this selection and pressing <Enter>,and follow the request, to ask for help by pressing F1 key when needed.

Once Setup is completed and the changed Password have been stored in the CMOS, the system be booted, the user will be prompted for the password if the function is present and has been enabled.

#### Write To CMOS And Exit

The features selected and configured in the Standard Setup, Advanced CMOS Setup, Advanced Chip Set Setup, and the new Password Setup will be stored in the CMOS when this option is taken. The CMOS checksum is calculated and written to the CMOS. Control is then passed back to BIOS. If user didn't need to save this new setting, go to 'DO NOT WRITE TO CMOS & EXIT" OPTION !

## E3486 Mainboard

## APPENDIX

- System Memory Map
- I/O Channel Pin Assignment
- I/O Signal Description
- Troubleshooting Your System
- EFAR EF8290WB Chip Set

#### SYSTEM MEMORY MAP

#### a) Real-addressing Environment Address Slice of 80386

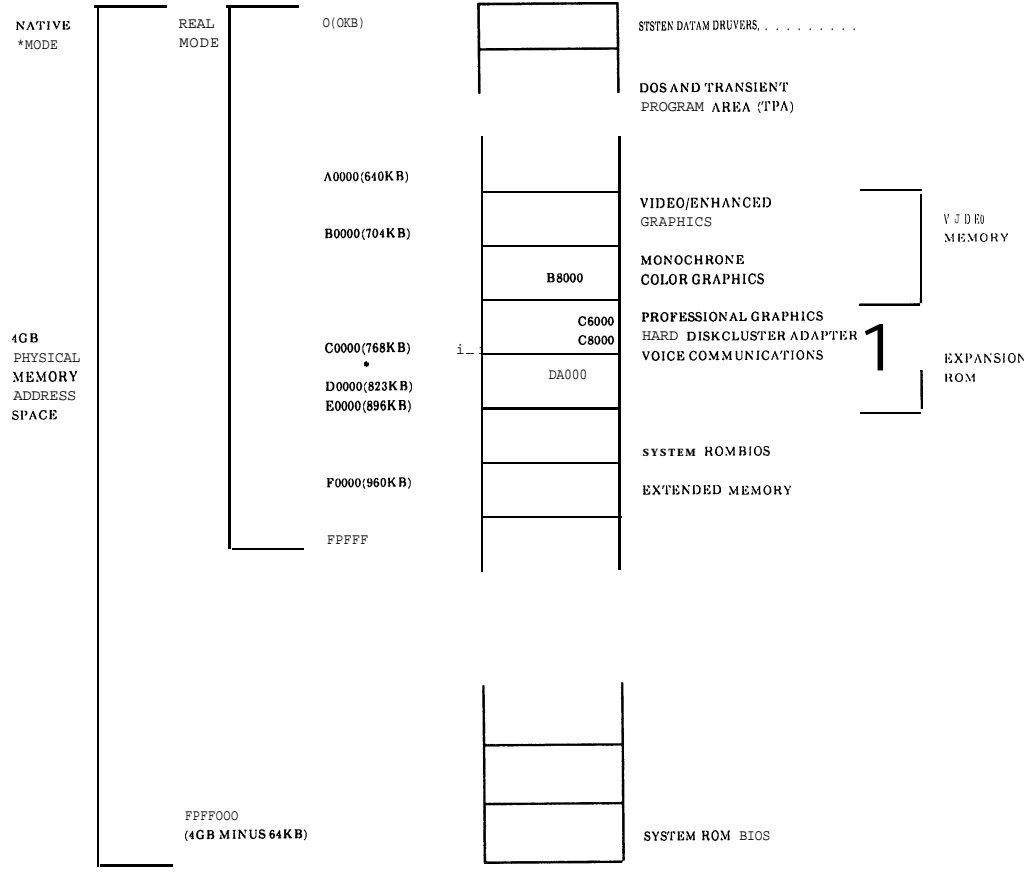

#### Note: \* Video or Enhanced Graphics

#### SYSTEM MEMORY MAP

#### a)I/O Address Map

| Devices                       | Usage                                                                                                    |
|-------------------------------|----------------------------------------------------------------------------------------------------|
| DMA Controller 1,             | System                                                                                                    |
| INT Controller 1, Master      | System                                                                                                    |
| Timer                         | System                                                                                                    |
| 8042(Keyboard)                | System                                                                                                    |
| Real-Time Clock, NMI Mask     | System                                                                                                    |
| DMA Page Register             | System                                                                                                    |
| INT Controller 2              | System                                                                                                    |
| DMA Controller 2              | System                                                                                                    |
| Clear Math Coprocessor Busy   | System                                                                                                    |
| Reset Coprocessor             | System                                                                                                    |
| Arithmetic Processor          | System                                                                                                    |
| Fixed Disk                    | I/O                                                                                                    |
| Game I/O                      | I/O                                                                                                    |
| Parallel Printer Port 2       | I/O                                                                                                    |
| Serial Port 2                 | I/O                                                                                                    |
| Prototype Card                | I/O                                                                                                    |
| Reserved                      | I/O                                                                                                    |
| Parallel Printer Port 1       | I/O                                                                                                    |
| SDLC, Bisynchronus 2          | I/O                                                                                                    |
| Bisynchrouns 1                | I/O                                                                                                    |
| Monochrome Display and        | I/O                                                                                                    |
| Printer Adapter               |                                                                                                    |
| Reserved                      | I/O                                                                                                    |
| Color/Graphic Monitor Adapter | I/O                                                                                                    |
| Floppy Diskette Controller    | I/O                                                                                                    |
| Serial Port 1                 | I/O                                                                                                    |
|                               | DevicesDMA Controller 1,INT Controller 1, MasterTimer8042(Keyboard)Real-Time Clock, NMI MaskDMA Page RegisterINT Controller 2DMA Controller 2Clear Math Coprocessor BusyReset CoprocessorArithmetic ProcessorFixed DiskGame I/OParallel Printer Port 2Serial Port 2Prototype CardReservedParallel Printer Port 1SDLC, Bisynchronus 2Bisynchrouns 1Monochrome Display and<br>Printer AdapterReservedColor/Graphic Monitor AdapterFloppy Diskette Controller<br>Serial Port 1 |

#### I/O CHANNEL PIN ASSIGNMENT

#### I/O CHANNEL PIN ASSIGNMENT

| Pin<br>No | Signal<br>Name | I/O | Pin<br>No   | Signal<br>Name | I/O |
|-----------|----------------|-----|-------------|----------------|-----|
| Al        | -I/O CH CK     | I   | <b>B</b> 1  | Ground         |     |
| A2        | SD7            | I/O | B2          | Reset Drive    | 0   |
| A3        | SD6            | I/O | B3          | +5Vdc          |     |
| A4        | SD5            | I/O | B4          | IRQ9           | Ι   |
| A5        | SD4            | I/O | B5          | -5 Vdc         |     |
| A6        | SD3            | I/O | B6          | DRQ2           | Ι   |
| A7        | SD2            | I/O | Β7          | -12 Vdc        |     |
| A8        | SD1            | I/O | B8          | 0 W S          | Ι   |
| A9        | SD0            | I/O | <b>B</b> 9  | + 12 Vdc       |     |
| A10       | -I/O CH RDY    | I   | B10         | Ground         |     |
| A11       | AEN            | I/O | B11         | -SMEMW         | 0   |
| A12       | SA19           | 0   | B12         | -SMEMR         | 0   |
| A13       | SA18           | I/O | B13         | -IOW           | I/O |
| A14       | SA17           | I/O | B14         | -IOR           | I/O |
| A15       | SA16           | I/O | <b>B</b> 15 | -DACK3         | 0   |
| Al6       | SA15           | I/O | B16         | DRQ3           | Ι   |
| Al7       | SA14           | I/O | B17         | -DAQ3          | 0   |
| A18       | SA13           | I/O | B18         | -DACK1         | Ι   |
| A19       | SA12           | I/O | B19         | -Refresh       | I/O |
| A20       | SA11           | I/O | B20         | CLK            | 0   |
| A21       | SA10           | I/O | B21         | IRQ7           | Ι   |
| A22       | SA9            | I/O | B22         | IRQ6           | Ι   |
| A23       | SA8            | I/O | B23         | IRQ5           | Ι   |
| A24       | SA7            | I/O | B24         | IRQ4           | Ι   |
| A25       | SA6            | I/O | B25         | IRQ3           | Ι   |
| A26       | SA5            | I/O | B26         | -DACK3         | 0   |
| A27       | SA4            | I/O | B27         | T/C            | 0   |
| A28       | SA3            | I/O | B28         | BALE           | 0   |
| A29       | SA2            | I/O | B29         | +5 Vdc         |     |
| A30       | SA1            | I/O | B30         | 0 S C          | 0   |
| A31       | SAO            | I/O | B31         | Ground         |     |

#### I/O CHANNEL SIGNAL ASSIGNMENT

#### **I/O CHANNEL PIN ASSIGNMENT**

| Pin<br>No | Signal<br>Name | I/O | Pin<br>No | Signal<br>Name | I/O |
|-----------|----------------|-----|-----------|----------------|-----|
| Cl        | SBHE           | I/O | D1        | -MEM CS16      | Ι   |
| c 2       | LA23           | I/O | D2        | -I/O CS16      | Ι   |
| c 3       | LA22           | I/O | D3        | IRQ10          | Ι   |
| c 4       | LA21           | I/O | D4        | IRQ11          | Ι   |
| c 5       | LA20           | I/O | D5        | IRQ12          | Ι   |
| C6        | LA19           | I/O | D6        | IRQ15          | Ι   |
| C7        | LA18           | I/O | D7        | IRQ14          | Ι   |
| C8        | LA17           | I/O | D8        | -DACKO         | 0   |
| C9        | -MEMR          | I/O | D9        | -DRQO          | Ι   |
| Cl0       | -MEMW          | I/O | D10       | -DACK5         | 0   |
| Cl1       | SD8            | I/O | D11       | DRQ5           | Ι   |
| Cl2       | SD9            | I/O | D12       | -DACK6         | 0   |
| C13       | SD10           | I/O | D13       | – –DRCQ6       | Ι   |
| C14       | SD11           | I/O | D14       | DACK7          | 0   |
| C15       | SD12           | I/O | D15       | DRQ7           | Ι   |
| Cl6       | SD13           | I/O | D16       | +5Vdc          |     |
| C17       | SD14           | I/O | D17       | -Master        | Ι   |
| Cl8       | SD15           | I/O | D18       | Ground         |     |

All signal lines are TTL-compatible with a maximum loading of two low-power (LS) devices.

CLK(Output)

This is the bus clock and synchronous CPU cycle clock, this clock has a 50 % duty cycle. This signal should only be used for synchronization, it is not intended for uses requiring a fixed frequency.

RESETDRV (Output)

This signal goes high momentarily during power up, low line-voltage or hardware rest.

SA-19 (Input/Output) System address lines bit 0 to 19. These are latched on the falling edge of  $^{\circ}$  BALE  $^{\circ}$ .

LA17-23(Input/Output) Latched address lines from bit 17 to 23.

SD0–15(Input/Output) System data bit 0 to 15.

BALE (Output) Buffered address latch enable is used to oatch SAO-19 on the falling edge. This signal is forced high during DMA cycles.

-I/O CH CK(Input) I/O channel check is an active low signal which indicates a parity error occured on an I/O board.

I/O CH RDY (Input) This signal lengthens the I/O or memory read/write cycle. It can be held low for a maximum of 2.5 microseconds.

IRQ3-7, 9-12, 14-15(Imput) Interrupt request signals indicate I/O service requests. They are prioritized as following sequences: Highest IRQ 9, 10, 11, 12, 14, 15 Lowest IRQ 3, 4, 5, 6, 7

-IOR(Input/Output) -I/O Rdad signal is an active low signal which instructs I/O de-rice to read- data from the data bus.

#### TROUBLESHOOTING YOUR SYSTEM

#### TROUBLESHOOTING YOUR SYSTEM

| Display Problem                    | Action                                                                                                    |
|------------------------------------|----------------------------------------------------------------------------------------------------|
| " Blank screen                     | " Check to find out if:                                                                                       |
| plus no beep                       | 1. The system unit power cord is plubbed<br>into a working electrical outlet.                                 |
|                                    | 2. The cable connected to the system is switched ON.                                                          |
|                                    | Check to find out if:                                                                                         |
| distorted display<br>plus 1 beep " | 1. Display power cord is plugged into a working electrical outled and the display properly.                   |
|                                    | <ol> <li>Display is turned ON and the<br/>brightness and contrask controls are<br/>turned UP also.</li> </ol> |
|                                    | 3. Display signal cable is plugged into the correct connector if the system unit.                             |
|                                    | 4. The small slide switch on the                                                                              |
|                                    | Monochrome Graphics/Color<br>Graphics Card is set Correctly                                                   |
|                                    | Set to "MDA " for monochrome TTL                                                                              |
|                                    | monitors, or "GGA" for RGB co101                                                                              |
|                                    | monitors.                                                                                                    |

#### TROUBLESHOOTING YOUR SYSTEM

| Error Message on Screen              | Action                                                                                                    |
|--------------------------------------|----------------------------------------------------------------------------------------------------|
| " System option not set "            | 1. Run the set-up program that comes with this manual and set the options for the system                                    |
| "Keyboard error "                    | 1. Check if the keyboard is plugged into the system unit.                                                                   |
|                                      | <ol> <li>Run the AT Diagnostic program to check for<br/>any defect in the keyboard.</li> </ol>                              |
| " Memory size error "                | 1. Set the right memory size by running the set-up program.                                                                 |
| " Parity error "                     | 1. Your system unit needs service,<br>please contact your dealer.                                                           |
| " Disk error "                       | 1. Check the power cable and data cable connections of your drives.                                                         |
|                                      | <ol> <li>Run the "setup " program to check if the option<br/>is set correctly.</li> </ol>                                   |
|                                      | 3.Check if the latch on the disk drive is closed properly.                                                                  |
| " No response from<br>the keyboard " | 1. Check if the keyboard lock is locked.                                                                                    |
|                                      | 2. System crash. Restart your system unit by pressing the reset button. If necessary, turn your unit off, then on again.    |
|                                      | 3.keyboard cable not properly connected.<br>check to make sure it is plugged in properly<br>at the back of the system unit. |

#### TROUBLESHOOTING YOUR SYSTEM

F

| Problem in Internal Feature                               | Action                                                                                                    |
|-----------------------------------------------------------|----------------------------------------------------------------------------------------------------|
| " Diskette Drive problem "<br>(cannot read or write data) | 1. Replace the drive with another working diskeet drive.                                                                                                    |
|                                                           | <ol> <li>Your system needs service if the<br/>working diskettle drive still does not<br/>function in the system. Contact your<br/>dealer.</li> </ol>                       |
|                                                           | 3.Ckeck if the latch on the disk drive is closed properly.                                                                                                    |
|                                                           | <ol> <li>The diskette was not placed in the<br/>drive correctly. Make sure the label</li> <li>9points up with the write-protect notch<br/>printing to the left.</li> </ol> |
|                                                           | 5. The diskette is damaged. Try to use a different diskette.                                                                                                    |
|                                                           | 6. Check if the diskette is unformatted.                                                                                                    |
| " Printer problems "                                      | 1. Check the specification of the printer<br>to see if it is IBM PC compatible.                                                                                            |
|                                                           | 2. Check the cable connections and then configure your printer.                                                                                                    |
| " Light on the fornt panel does not work "                | 1. Change the light that does not light<br>up when it should be.                                                                                                    |
| " Cannot reset the computer<br>while pressing the 'reset' | 1. Turn off your system. Turn it back on after a few seconds.                                                                                                    |
| button                                                    | 2. Your system needs service if item 1 cannot solve the problem. Contact your dealer.                                                                                      |
| button "                                                  | <ol> <li>Your system needs service if item 1<br/>cannot solve the problem. Contact<br/>your dealer.</li> </ol>                                                             |

Note: If the above suggestions do not solve your problem, you should contact your dealer.

#### EFAR EF8290WB

#### 82EC495 System Controller (SYSC)

SYSC monitors two reset sources, RSTI## and RST2#, and generates CPURST and NPRST signals to CPU and coprocessor, respectively. The SYSC Controller contains Burst Line Fill Control Logic. The controller provides 2 DMA Upper Address Latches, Page Mode DRAM Controller, Clock Generation for CPU Processor and AT-Bus, two Noncacheable Address Comparators, CPU Interface Control, Integrated Write-back Cache Controller with Built-in Tag Comparator, Decoupling Refresh for Local DRAM and AT-Bus Memory.

#### 82EC392 Data Buffer Controller (DBC)

The 82EC392 performs all of the data buffering functions. Under the control of the processor, the 82EC392 routes data to and form the local CPU Bus.

The DBC performs Data Bus Conversion when CPU accesses to 16 or 8 bit device through 32/16 bit instruction. The bus conversion is also supported for DMA/Master cycle for the transfer between locak DRAM or cache memory and devices which resides on AT bus.

Parity Generation/Detection Logic will compare the parity bit and the parity generated from the data byte. If a mismatch happens, the parity error will be generated.

In order to reduce the components count, DBC provides the clock sources for the timer of 80C206 and 8042 Keyboard Controller.

The DBC also monitors both the PWGDS# (Powergood) signal from power supply and reset signal from the reset switch.

The DBC provides the Numberic Coprocessor support for 387 and 3167 without external logic components.

In addition, the DBC provides Chip Select for Keyboard Controller and RTC, Keyboard Reset and Gate A20Emulation Logic, Speaker Control, and Nmi Logic.